# **MB835**

Intel<sup>®</sup> EP80579 Motherboard

# **USER'S MANUAL**

Version 1.0

## Acknowledgments

Award is a registered trademark of Award Software International, Inc.

PS/2 is a trademark of International Business Machines Corporation.

Intel and Intel EP80579 Integrated Processor are registered trademarks of Intel Corporation.

Microsoft Windows is a registered trademark of Microsoft Corporation.

Winbond is a registered trademark of Winbond Electronics Corporation.

All other product names or trademarks are properties of their respective owners.

# Table of Contents

| Introduction1                |    |  |
|------------------------------|----|--|
| Product Description          | 1  |  |
| Checklist                    | 2  |  |
| MB835 Specifications         | 3  |  |
| Board Dimensions             | 5  |  |
| Installations                | 7  |  |
| Setting the Jumpers          |    |  |
| Connectors on MB835          | 12 |  |
| BIOS Setup                   | 19 |  |
| Drivers Installation         | 39 |  |
| Appendix                     | 41 |  |
| Bypass and WDT               | 41 |  |
| Watchdog Timer Configuration |    |  |

This page is intentionally left blank.

## Introduction Product Description

The MB835 motherboard incorporates the Intel® EP80579 Integrated Processor for embedded computing. The EP80579 System on a Chip (SoC) is a new generation processor that is cost optimized for a wide range of applications. EP80579 delivers the balance of a powerful IA-32 processor core, standards-based chipset, and acceleration /communications-focused I/O capabilities.

The EP80579 SoC integrates features into a single device with memory controller hubs (IMCH) and I/O controller hubs (IICH). The IMCH has built-in memory controllers for external memory and the IICH has standard IA I/O peripheral capabilities.

The MB835's EP80579 IA-32 core is a derivative of the Intel® Pentium® M processor. This low power IA-32 core is based on 90-nm process technology featuring 256-Kbyte L2 cache and 400/533 MHz quad-pumped internal front-side bus (FSB). With two DDR2 DIMM sockets on board, the board supports up to 2GB of DDR2 system memory. It integrates three Gigabit Ethernet MAC interfaces. The MAC fully implements the IEEE 802.3z, Carrier Sense Multiple Access with Collision Detection (CSMA/CD) method and physical layer specifications The GbE features include RGMII/RMII interface to PHY devices Multi-speed operation 10/100/1000 Mbps.

The main features of the ECX810 board are:

- Supports Intel EP80579 processors in 600/1066/1200MHz.
- EP80579 built-in USB 2.0 host controller supports 2 ports.
- EP80579 built-in SATA controller supports 2 ports.
- Two DDR2 SDRAM DIMM, Max. 2GB memory.
- Integrated Three Gigabit Ethernet MACs + PHY.
- Intel 82574L PCI-E X1 Controller.
- 2x SATA, 2x USB 2.0, 4x COM, Watchdog timer.
- Interface connector for daughter board (ID835/IBP835).

## Checklist

Your ECX810 package should include the items listed below.

- The MB835 Mother board
- This User's Manual
- 1 CD containing chipset drivers and flash memory utility
- Optional cables for: Keyboard/mouse, Serial port, Serial ATA

## **MB835** Specifications

| Model                | MB835 Motherboard                                                             |
|----------------------|-------------------------------------------------------------------------------|
| Form Factor          | Custom Size                                                                   |
| Processor            | Intel EP80579 SOC processor with ASU & SSU<br>Frequency: 600 / 1000 /1200 MHz |
|                      | L2 cache: 256kb                                                               |
| Memory               | 2x DDR2 sockets supporting DDR2 400 533 667 and 800 Max 2GB memory            |
| wiemory              | with ECC (600Mhz CPU at DDR2 533 only)                                        |
| Chipset              | Integrated Intel® Architecture (IA) processor and chipset (MCH/ICH)           |
| -<br>-               | technology; 1088-Ball FCBGA package                                           |
| BIOS                 | Award BIOS                                                                    |
| PCIe Switch          | PEX8509 of PLX: Gen1 8Lanes / 8Ports PCIe switch (up: 4 lanes                 |
|                      | /down:1lanes)                                                                 |
|                      | Connect from: PCIeX4 bus of EP80579                                           |
|                      | Connect to : Intel 82574L GbE                                                 |
|                      | JM368 PCIe to PATA bridge                                                     |
|                      | PEX8112 PCIe to PCI bridge                                                    |
|                      | PCleX1 golden finger                                                          |
| PCI bridge           | PEX8112 of PLX: PCIe to PCI bridge, max for 4PCI                              |
|                      | Connect from: PCIeX I bus of PEX8509 downstream                               |
| <b>F</b> .1          | Connect to: HIFN 7964 IPSec onboard MiniPCI slot PC132 golden finger          |
| Ethernet controller  | Intel EP805/9 integrated 3x GbE MACs(RGMII) link to Marvell 88E1145           |
|                      | Quad PHYs with 3x RJ45 on the edge connector                                  |
| <b>D</b> (1) (1)     | Onboard Intel 825/4L GDE with RJ45 on the edge connector                      |
| Ethernet bypass      | GPIO and WDT)                                                                 |
| IPSec                | HIFN 7964 (pin to pin compatible with 7965 and 7966, optional function)       |
|                      | Connect from: PCI bus from PEX8112                                            |
|                      | (PCI bus must be 32bit / 66Mhz)                                               |
| USB                  | Intel EP80579 build-in 2X USB2.0 host controller with 1x USB stack            |
|                      | connector on edge connector                                                   |
| SATA                 | Intel EP80579 build-in 2X SATA controller with 2XSATA onboard 7-pin           |
| ~ ~ .                | shrouded vertical connector                                                   |
| Compact flash        | Jmicron JM368 PCIe to PATA bridge                                             |
| (PATA)               | Connect from: PCIeXT bus of PEX8509 downstream                                |
| L DC L/O             | Connect to: onboard CF type II socket, support UDMA mode                      |
| LPC I/O              | Winbond W8362/DHG                                                             |
|                      | COM1 with RJ45 on edge connector for console redirection                      |
|                      | COM2 for LCM function, Hardware monitor,                                      |
| Variational / manage | DS/2 textboard & mouse support with ritch 2.54mm rin booder                   |
| Keyboard / mouse     | PS/2 Reyboard & mouse support with price 2.54mm pin header                    |
| Expansion slot &     | Ix onboard MiniPCI slot                                                       |
| connector            | 1x LAN module expansion connector                                             |
| <b>F1</b>            | Ar DIAS connector with LED for ChE to USD wortical connector                  |
| Edge connector       | 4x KJ45 connector with LED for GDE, 1x USB vertical connector                 |
| Onhoard connector    | ATX 20D connector, 2x 2D for bodder with Smart EAN function                   |
| Onboard connector    | 2x SATA controller with 2x SATA onboard 7-pin shrouded vertical               |
|                      | connector                                                                     |
|                      | 1x COM2 port for LCM, 2x COM ports for COM3 & 4                               |
|                      | 1x PS/2 keyboard/mouse, 1x USB2.0, 1x right angle SAMTEC                      |
|                      | MEC1-140-02-L-D-RA1-SL Hi-Speed connector for LAN module IBP835               |
| TDM                  | Intel EP80579 Integrated Processor with QuickAssist Technology                |
|                      | Reserved interface (headers) for future connection to proprietary E1/T1 board |
| Power                | ATX                                                                           |
| WDT                  | Yes (256 segments: 0, 1, 2,, 255 sec/min)                                     |

MB835 User's Manual

| Model               | IBP835 LAN Module                                  |  |
|---------------------|----------------------------------------------------|--|
| Form Factor         | Custom size                                        |  |
| Golden finger       | PCIeX4 bus of M/B                                  |  |
| PCIe switch         | PEX8509 of PLX: Gen1 5 lanes / 8 ports PCIe switch |  |
|                     | (up: 4lanes /down:1lanes)                          |  |
|                     | Connect from: PCIeX4 bus of M/B                    |  |
|                     | Connect to 4x Intel 82574L GbE                     |  |
| Ethernet controller | 4x onboard Intel 82574L GbE (optional 2x GbE)      |  |
|                     | Connect from: PCIeX1 bus of PEX8509 downstream     |  |
|                     | Connect to: RJ45 on edge connector                 |  |
| Edge connector      | 4x RJ45 with LED connector                         |  |

| Model                     | ID835 Riser Card                            |
|---------------------------|---------------------------------------------|
| Form Factor               | Custom size                                 |
| Expansion slot (M/B side) | 1x PCI and 1x PCIeX1 slot, connect from M/B |
| Expansion slot            | Top: PCI slot, for additional card          |
| _                         | Bottom: PCIeX4 slot, for additional card    |

## **Board Dimensions**

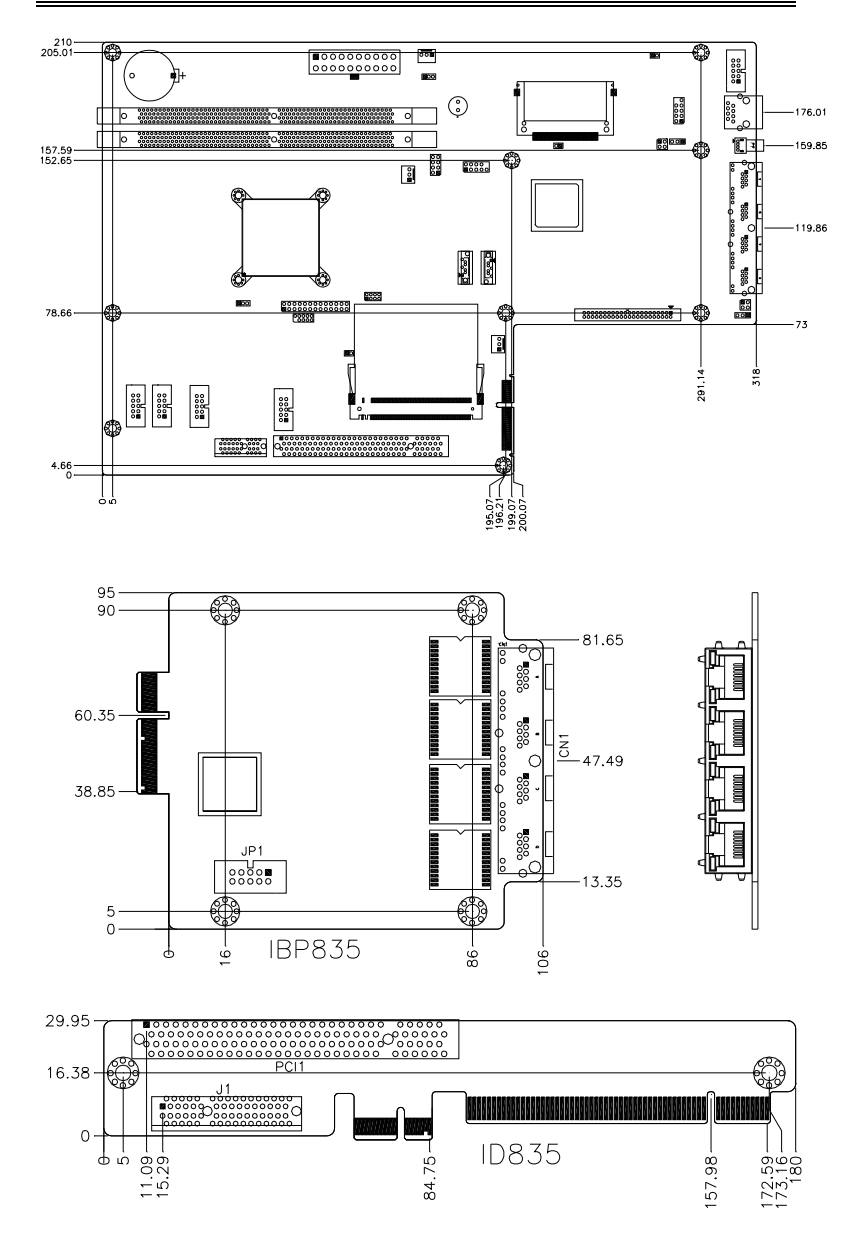

MB835 User's Manual

This page is intentionally left blank.

## Installations

This section provides information on how to use the jumpers and connectors on the MB835 in order to set up a workable system. The topics covered are:

| Setting the Jumpers | 8  |
|---------------------|----|
| Connectors on MB835 | 12 |

## **Setting the Jumpers**

Jumpers are used on MB835 to select various settings and features according to your needs and applications. Contact your supplier if you have doubts about the best configuration for your needs. The following lists the connectors on MB835 and their respective functions.

| Jumper Locations on MB835                            | 9  |
|------------------------------------------------------|----|
| JP1: Clear CMOS Setting                              |    |
| JP2: AT (Emulation)/ATX Power Selection              |    |
| JP3: CF Card Master / Slave Selection                |    |
| JP4, JP5: Watchdog Timer & LAN1/LAN2 Bypass Settings | 11 |
| JP6, JP7: Watchdog Timer & LAN3/LAN4 Bypass Settings | 11 |

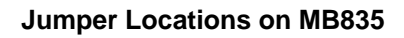

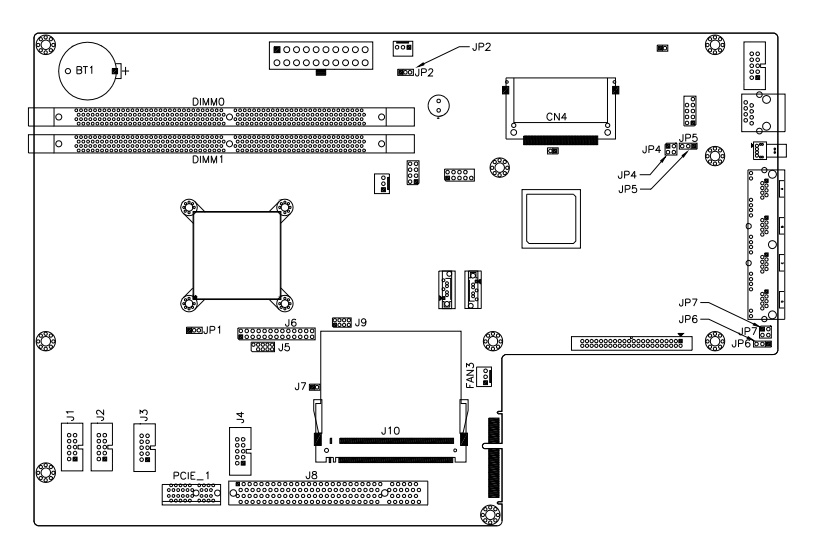

| Jumper Locations on MB835                            | . Page |
|------------------------------------------------------|--------|
| JP1: Clear CMOS Setting                              | 10     |
| JP2: AT (Emulation)/ATX Power Selection              | 10     |
| JP3: CF Card Master / Slave Selection                | 10     |
| JP4, JP5: Watchdog Timer & LAN1/LAN2 Bypass Settings | 11     |
| JP6, JP7: Watchdog Timer & LAN3/LAN4 Bypass Settings | 11     |

JP1: Clear CMOS Setting

| 5   |            |  |
|-----|------------|--|
| JP1 | Setting    |  |
| 123 | Normal     |  |
| 123 | Clear CMOS |  |

JP2: AT (Emulation)/ATX Power Selection

| JP2 | Power Select   |
|-----|----------------|
| 123 | AT (Emulation) |
| 123 | ATX            |

Note: AT (Emulation) does not require pressing the power button to turn on the system; plugging the AC power will turn on the system.

#### JP3: CF Card Master / Slave Selection

| JP3   | CF Card Setting |
|-------|-----------------|
| Short | Master          |
| Den   | Slave           |

|  | JP4, | JP5: | Watchdog | Timer 8 | LAN1/LAN2 | 2 Bypass | Settings |
|--|------|------|----------|---------|-----------|----------|----------|
|--|------|------|----------|---------|-----------|----------|----------|

| JP4, JP5 Setting  | Function                                              |  |
|-------------------|-------------------------------------------------------|--|
| JP4 Pin 1-2 & 3-4 |                                                       |  |
| Open              | System will bypass LANs                               |  |
| JP5 Pin 1-2       | upon the time out of watchdog timer.                  |  |
| Closed            |                                                       |  |
| JP4 Pin 1-2 & 3-4 |                                                       |  |
| Open              | System LANs bypass function controlled by SIO GPIO27. |  |
| JP5 Pin 2-3       |                                                       |  |
| Closed            |                                                       |  |
| JP4 Pin 1-2 & 3-4 |                                                       |  |
| Closed            | System will reboot                                    |  |
|                   | upon the time out of watchdog timer.                  |  |
| JP5 Pin 1-2       | upon the time out of wateridog timer.                 |  |
| Closed (Default)  |                                                       |  |

#### JP6, JP7: Watchdog Timer & LAN3/LAN4 Bypass Settings

| JP6, JP7 Setting          | Function                                                     |
|---------------------------|--------------------------------------------------------------|
| JP7 Pin 1-2 & 3-4<br>Open |                                                              |
| JP6 Pin 1-2               | System will bypass LANs upon the time out of watchdog timer. |
| Closed                    |                                                              |
| JP7 Pin 1-2 & 3-4         |                                                              |
| Open                      | System LANs bypass function                                  |
| JP6 Pin 2-3               | controlled by SIO GPIO28.                                    |
| Closed                    |                                                              |
| JP7 Pin 1-2 & 3-4         |                                                              |
| Closed                    | System will reboot                                           |
| JP6 Pin 1-2               | upon the time out of watchdog timer.                         |
| Closed (Default)          |                                                              |

### **Connectors on MB835**

The connectors on MB835 allows you to connect external devices such as keyboard, floppy disk drives, hard disk drives, printers, etc. The following table lists the connectors on MB835 and their respective functions.

| Connector Locations on MB835                                | 13 |
|-------------------------------------------------------------|----|
| CN1: ATX Power Supply Connector                             | 14 |
| CN2, CN3: Serial ATA Connector                              | 14 |
| CN4: Compact Flash Connector                                | 14 |
| CN5: Front Side Bridge Board to ID370                       | 14 |
| CN6: Console Port                                           | 15 |
| The Console Port is a RJ45 RS-232 port.                     | 15 |
| CN7: USB0 Port Connector                                    | 15 |
| CN8: RJ45 Gigabit LAN Connectors                            | 15 |
| J5: SPI Pin Header (Debug Only)                             | 15 |
| J6: TDM T1/E1 Connector                                     | 15 |
| J8, PCIE_1: PCI Slot and PCIE X1 slot for ID835 add-on card | 16 |
| J10: Mini PCI Connector                                     | 16 |
| J11: LPC 80 Port Pin Header (Debug Use Only)                | 16 |
| J13: PS/2 Keyboard and Mouse Connector                      | 16 |
| J14: USB1 Connector                                         | 16 |
| J15, J1, J2: COM2, COM3, COM4 Serial Port                   | 17 |
| J16: PCIE X4 Slot For IBP835 Gigabit LAN Add-on Card        | 17 |
| FAN1, FAN2, FAN3: CPU Fan & System Fan Power Connector      | 17 |
| DIMM0, DIMM1: DDR2 DIMM Socket                              | 17 |
| Connector Locations on ID835                                | 15 |
| J1: PCIE X4 Slot (Signal only support PCIE X1)              | 17 |
| PCI1: PCI Slot                                              | 17 |
| Connector Locations on IBP835                               | 18 |
| CN1: RJ45 Gigabit LAN Connectors                            | 18 |

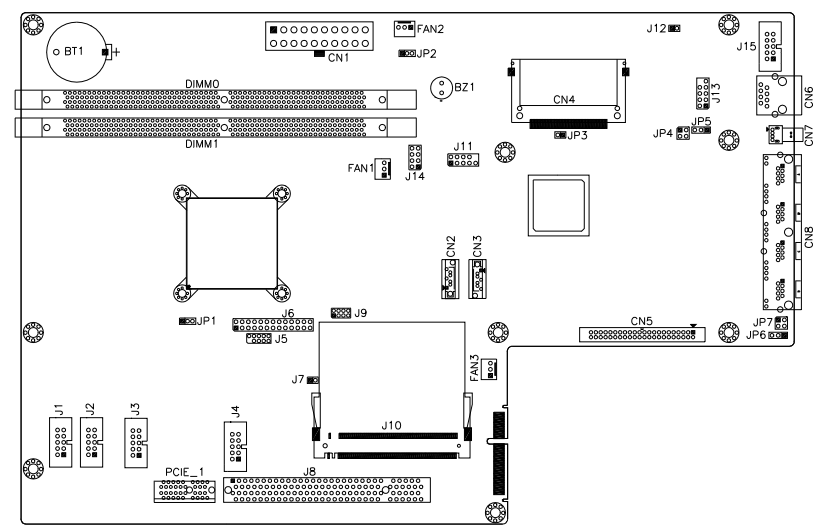

#### **Connector Locations on MB835**

| Connector Locations on MB835                                | 13 |
|-------------------------------------------------------------|----|
| CN1: ATX Power Supply Connector                             | 14 |
| CN2, CN3: Serial ATA Connector                              | 14 |
| CN4: Compact Flash Connector                                | 14 |
| CN5: Front Side Bridge Board to ID370                       | 14 |
| CN6: Console Port                                           | 15 |
| The Console Port is a RJ45 RS-232 port.                     | 15 |
| CN7: USB0 Port Connector                                    | 15 |
| CN8: RJ45 Gigabit LAN Connectors                            | 15 |
| J5: SPI Pin Header (Debug Only)                             | 15 |
| J6: TDM T1/E1 Connector                                     | 15 |
| J8, PCIE_1: PCI Slot And PCIE X1 Slot For ID835 Add-on Card | 16 |
| J10: Mini PCI Connector                                     | 16 |
| J11: LPC 80 Port Pin Header (Debug Use Only)                | 16 |
| J13: PS/2 Keyboard and Mouse Connector                      | 16 |
| J14: USB1 Connector                                         | 16 |
| J15, J1, J2: COM2, COM3, COM4 Serial Port                   | 17 |
| J16: PCIE X4 Slot For IBP835 Gigabit Lan Add-on Card        | 17 |
| FAN1, FAN2, FAN3: CPU Fan & System Fan Power Connector      | 17 |
| DIMM0, DIMM1: DDR2 DIMM Socket                              | 17 |
|                                                             |    |

| 11 1  | Signal Name | Pin # | Pin # | Signal Name |
|-------|-------------|-------|-------|-------------|
|       | 3.3V        | 11    | 1     | 3.3V        |
|       | -12V        | 12    | 2     | 3.3V        |
|       | Ground      | 13    | 3     | Ground      |
|       | PS-ON       | 14    | 4     | +5V         |
| 40 0  | Ground      | 15    | 5     | Ground      |
|       | Ground      | 16    | 6     | +5V         |
| 0 0   | Ground      | 17    | 7     | Ground      |
| 0 0   | -5V         | 18    | 8     | Power good  |
| 20 10 | +5V         | 19    | 9     | 5VSB        |
|       | +5V         | 20    | 10    | +12V        |

#### **CN1: ATX Power Supply Connector**

#### **CN2, CN3: Serial ATA Connector**

#### **CN4: Compact Flash Connector**

#### **CN5: Front Side Bridge Board to ID370**

|    |     |    | Signal Name  | Pin # | Pin # | Signal Name    |
|----|-----|----|--------------|-------|-------|----------------|
|    |     |    | PWR-SW       | 1     | 2     | GND            |
| 1  |     | 2  | Reset-SW     | 3     | 4     | GND            |
|    | 00  | 2  | Speaker      | 5     | 6     | VCC            |
|    |     |    | VCC          | 7     | 8     | VCC            |
|    |     |    | GND(PWR LED) | 9     | 10    | Pull up to VCC |
|    | 00  |    | HDD LED      | 11    | 12    | Pull up to VCC |
|    | 00  |    | RELAY LED    | 13    | 14    | Pull up to VCC |
|    |     |    | GND          | 15    | 16    | GND            |
|    |     |    | GND          | 17    | 18    | GND            |
|    |     |    | GPO0         | 19    | 20    | GPI0           |
|    |     |    | GPO1         | 21    | 22    | GPI1           |
|    |     |    | GPO2         | 23    | 24    | GPI2           |
|    | 00  |    | GPO3         | 25    | 26    | GPI3           |
|    |     |    | GPO4         | 27    | 28    | GPI4           |
| 43 | • • | 44 | GPO5         | 29    | 30    | GPI5           |
| L  |     | 1  | GPO6         | 31    | 32    | GPI6           |
|    |     |    | GPO7         | 33    | 34    | GPI7           |
|    |     |    | VCC          | 35    | 36    | VCC            |
|    |     |    | GP24         | 37    | 38    | GP34           |
|    |     |    | GP25         | 39    | 40    | GPIO18         |
|    |     |    | NC           | 41    | 42    | NC             |
|    |     |    | VCC3         | 43    | 44    | VCC3           |

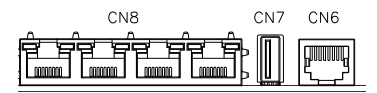

#### CN6: Console Port

The Console Port is an RJ45 RS-232 port.

|     | Pin # | Signal Name              |
|-----|-------|--------------------------|
|     | 1     | RTS, Request to send     |
| 1 8 | 2     | DTR, Data terminal ready |
|     | 3     | TXD, Transmit data       |
|     | 4 5   | Ground                   |
|     |       | DCD, Data carrier detect |
|     | 6     | RXD, Receive data        |
|     | 7     | DSR, Data set ready      |
|     | 8     | CTS, Clear to send       |

#### **CN7: USB0 Port Connector**

#### **CN8: RJ45 Gigabit LAN Connectors**

These four LAN (LAN1/2/3/4) connectors are used in conjunction with the four Intel 82574L Gigabit Ethernet controllers on the board.

#### J5: SPI Pin Header (Debug Only)

#### J6: TDM T1/E1 Connector

J6: The TDM interface for support up to 12 T1/E1 links.

|           | Signal Name  | Pin | Pin | Signal Name  |
|-----------|--------------|-----|-----|--------------|
|           |              | #   | #   |              |
|           | +3.3V        | 1   | 2   | Ground       |
| 1 • • 2   | RX_CLK0      | 3   | 4   | RX_CLK2      |
|           | TX_CLK0      | 5   | 6   | TX_CLK2      |
|           | RX_FRAME0    | 7   | 8   | RX_FRAME2    |
|           | TX_FRAME0    | 9   | 10  | TX_FRAME2    |
|           | RX_DATA_IN0  | 11  | 12  | RX_DATA_IN2  |
|           | TX_DATA_OUT0 | 13  | 14  | TX_DATA_OUT2 |
| 25 • • 26 | RX_CLK1      | 15  | 16  | SSP_EXCTCLK  |
|           | TX_CLK1      | 17  | 18  | SSP_SCLK     |
|           | RX_FRAME1    | 19  | 20  | SSP_SFRM     |
|           | TX_FRAME1    | 21  | 22  | SSP_RXD      |
|           | RX_DATA_IN1  | 23  | 24  | SSP_TXD      |
|           | TX_DATA_OUT1 | 25  | N/A | N/A          |

J8, PCIE\_1: PCI Slot and PCIE X1 Slot for ID835 add-on card

#### J10: Mini PCI Connector

#### J11: LPC 80 Port Pin Header (Debug Use Only)

| 1 |     | 2 |
|---|-----|---|
|   | 0 0 |   |
|   | 0 0 |   |
|   | 0 0 |   |
| 9 | 00  | 1 |
|   |     |   |

|    | Signal Name | Pin | Pin | Signal Name |
|----|-------------|-----|-----|-------------|
| 2  | LAD0        | 1   | 2   | PLTRST_N    |
|    | LAD1        | 3   | 4   | L_FRAME_N   |
| 10 | LAD2        | 5   | 6   | +3.3V       |
| 10 | LAD3        | 7   | 8   | GND         |
|    | CLK33       | 9   | 10  | Cut Pin     |

#### J13: PS/2 Keyboard and Mouse Connector

J13, a 10-pin header, has functions for both keyboard and mouse.

|    | □5         |
|----|------------|
| 90 |            |
|    |            |
|    |            |
| 60 | <b>D</b> 1 |

| Signal Name | Pin # | Pin # | Signal Name |
|-------------|-------|-------|-------------|
| N.C.        | 10    | 5     | N.C.        |
| KB clock    | 9     | 4     | Mouse clock |
| KB data     | 8     | 3     | Mouse data  |
| Vcc         | 7     | 2     | Vcc         |
| Ground      | 6     | 1     | Ground      |

#### J14: USB1 Connector

| Signal Name | Pin # | Pin # | Signal Name |
|-------------|-------|-------|-------------|
| VCC         | 1     | 2     | NC          |
| USB2-       | 3     | 4     | NC          |
| USB2+       | 5     | 6     | NC          |
| Ground      | 7     | 8     | NC          |

|    | Pin # | Signal Name              |
|----|-------|--------------------------|
|    | 1     | DCD, Data carrier detect |
|    | 2     | RXD, Receive data        |
|    | 3     | TXD, Transmit data       |
| 00 | 4     | DTR, Data terminal ready |
|    | 5     | Ground                   |
|    | 6     | DSR, Data set ready      |
|    | 7     | RTS, Request to send     |
|    | 8     | CTS, Clear to send       |
|    | 9     | RI, Ring indicator       |

#### J15, J1, J2: COM2, COM3, COM4 Serial Port

#### J16: PCIE X4 Slot For IBP835 Gigabit LAN Add-on Card

# FAN1, FAN2, FAN3: CPU Fan & System Fan Power Connectors

FAN1, FAN2, FAN3 is a 3-pin header for system fans. The fan must be a 12V (500mA).

|     | Pin # | Signal Name        |
|-----|-------|--------------------|
|     | 1     | Ground             |
| 321 | 2     | +12V               |
|     | 3     | Rotation detection |

#### DIMM0, DIMM1: DDR2 DIMM Socket

MB835 supports two DDR2 DIMM sockets for a maximum memory of 2GB, DDR2 400/533/667/800.

Note:

Used 600MHz processor will support DDR2 400/533/667MHz Used 1200MHz & 1066MHz processors will support DDR2 400/533/667/800MHz.

(x1: One DIMM, x2: Two DIMM, DS: Double Side, SS: Single Side)

|                      | DIMM0 | DIMM1 |
|----------------------|-------|-------|
| x1 SS Memory Modules | ✓     | Х     |
| x1 DS Memory Modules | ✓     | Х     |
| x2 SS Memory Modules | ✓     | ✓     |

#### J1: PCIE X4 Slot (Signal only support PCIE X1)

#### PCI1: PCI Slot

#### **CONNECTOR LOCATIONS ON IBP835**

#### **CN1: RJ45 Gigabit LAN Connectors**

These four LAN (LAN1/2/3/4) connectors are used in conjunction with the four Intel 82574L Gigabit Ethernet controllers on the board.

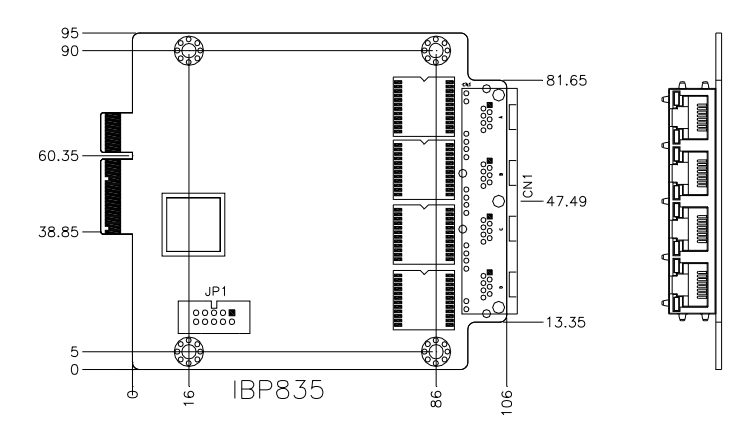

## **BIOS Setup**

This chapter describes the different settings available in the Award BIOS that comes with the board. The topics covered in this chapter are as follows:

| BIOS Introduction            |  |
|------------------------------|--|
| BIOS Setup                   |  |
| Standard CMOS Setup          |  |
| Advanced BIOS Features       |  |
| Advanced Chipset Features    |  |
| Integrated Peripherals       |  |
| Power Management Setup       |  |
| PNP/PCI Configurations       |  |
| PC Health Status             |  |
| Frequency/Voltage Control    |  |
| Load Fail-Safe Defaults      |  |
| Load Optimized Defaults      |  |
| Set Supervisor/User Password |  |
| Save & Exit Setup            |  |
| Exit Without Saving          |  |
| -                            |  |

#### **BIOS Introduction**

The Award BIOS (Basic Input/Output System) installed in your computer system's ROM supports Intel processors. The BIOS provides critical low-level support for a standard device such as disk drives, serial ports and parallel ports. It also adds virus and password protection as well as special support for detailed fine-tuning of the chipset controlling the entire system.

#### **BIOS Setup**

The Award BIOS provides a Setup utility program for specifying the system configurations and settings. The BIOS ROM of the system stores the Setup utility. When you turn on the computer, the Award BIOS is immediately activated. Pressing the <Del> key immediately allows you to enter the Setup utility. If you are a little bit late pressing the <Del> key, POST (Power On Self Test) will continue with its test routines, thus preventing you from invoking the Setup. If you still wish to enter Setup, restart the system by pressing the "Reset" button or simultaneously pressing the <Ctrl>, <Alt> and <Delete> keys. You can also restart by turning the system Off and back On again. The following message will appear on the screen:

Press <DEL> to Enter Setup

In general, you press the arrow keys to highlight items, <Enter> to select, the <PgUp> and <PgDn> keys to change entries, <F1> for help and <Esc> to quit.

When you enter the Setup utility, the Main Menu screen will appear on the screen. The Main Menu allows you to select from various setup functions and exit choices.

| Standard CMOS Features     | Frequency/Voltage Control                         |  |
|----------------------------|---------------------------------------------------|--|
| Advanced BIOS Features     | Load Fail-Safe Defaults                           |  |
| Advanced Chipset Features  | Load Optimized Defaults                           |  |
| Integrated Peripherals     | Set Supervisor Password                           |  |
| Power Management Setup     | Set User Password                                 |  |
| PnP/PCI Configurations     | Save & Exit Setup                                 |  |
| PC Health Status           | Exit Without Saving                               |  |
| ESC : Quit                 | $\land \lor \rightarrow \leftarrow$ : Select Item |  |
| F10 : Save & Exit Setup    |                                                   |  |
| Time, Date, Hard Disk Type |                                                   |  |
|                            |                                                   |  |

Phoenix - AwardBIOS CMOS Setup Utility

The section below the setup items of the Main Menu displays the control keys for this menu. At the bottom of the Main Menu just below the control keys section, there is another section, which displays information on the currently highlighted item in the list.

- *Note:* If the system cannot boot after making and saving system changes with Setup, the Award BIOS supports an override to the CMOS settings that resets your system to its default.
- Warning: It is strongly recommended that you avoid making any changes to the chipset defaults. These defaults have been carefully chosen by both Award and your system manufacturer to provide the absolute maximum performance and reliability. Changing the defaults could cause the system to become unstable and crash in some cases.

#### Standard CMOS Setup

"Standard CMOS Setup" choice allows you to record some basic hardware configurations in your computer system and set the system clock and error handling. If the motherboard is already installed in a working system, you will not need to select this option. You will need to run the Standard CMOS option, however, if you change your system hardware configurations, the onboard battery fails, or the configuration stored in the CMOS memory was lost or damaged.

| Standard SMOOT Factores |                   |                        |
|-------------------------|-------------------|------------------------|
| Date (mm:dd:yy)         | Tue, Jul 1 , 2008 | Item Help              |
| Time (hh:mm:ss)         | 12:00:00          | Menu Level >           |
|                         |                   |                        |
| IDE Channel 0 Master    | None              | Change the day, month, |
| IDE Channel 0 Slave     | None              | Year and century       |
| IDE Channel 1 Master    | None              |                        |
| IDE Channel 1 Slave     | None              |                        |
|                         |                   |                        |
| Video                   | EGA/VGA           |                        |
| Halt On                 | All Errors        |                        |
|                         |                   |                        |
| Base Memory             | 640K              |                        |
| Extended Memory         | 1046528K          |                        |
| Total Memory            | 1047552K          |                        |

| Phoenix - AwardBIOS CMOS Setup | Utility |
|--------------------------------|---------|
| Standard CMOS Features         |         |

At the bottom of the menu are the control keys for use on this menu. If you need any help in each item field, you can press the <F1> key. It will display the relevant information to help you. The memory display at the lower right-hand side of the menu is read-only. It will adjust automatically according to the memory changed. The following describes each item of this menu.

#### Date

The date format is:

| Day :   | Sun to Sat   |
|---------|--------------|
| Month : | 1 to 12      |
| Date :  | 1 to 31      |
| Year :  | 1999 to 2099 |

To set the date, highlight the "Date" field and use the PageUp/ PageDown or +/- keys to set the current time.

#### Time

| The time format is: | Hour : 00 to 23   |
|---------------------|-------------------|
|                     | Minute : 00 to 59 |
|                     | Second : 00 to 59 |
|                     |                   |

To set the time, highlight the "Time" field and use the  $\langle PgUp \rangle / \langle PgDn \rangle$  or +/- keys to set the current time.

#### **IDE Channel Master/Slave**

The onboard PCI IDE connector provides Primary and Secondary channels for connecting up to two IDE hard disks or other IDE devices.

Press <Enter> to configure the hard disk. The selections include Auto, Manual, and None. Select 'Manual' to define the drive information manually. You will be asked to enter the following items.

| Capacity :     | Capacity/size of the hard disk drive |
|----------------|--------------------------------------|
| Cylinder :     | Number of cylinders                  |
| Head :         | Number of read/write heads           |
| Precomp :      | Write precompensation                |
| Landing Zone : | Landing zone                         |
| Sector :       | Number of sectors                    |

The Access Mode selections are as follows:

CHS (HD < 528MB)

LBA (HD > 528MB and supports Logical Block Addressing) Large (for MS-DOS only)

Auto

#### Video

This field selects the type of video display card installed in your system. You can choose the following video display cards:

| EGA/VGA | For EGA, VGA, SEGA, SVGA           |
|---------|------------------------------------|
|         | or PGA monitor adapters. (default) |
| CGA 40  | Power up in 40 column mode.        |
| CGA 80  | Power up in 80 column mode.        |
| MONO    | For Hercules or MDA adapters.      |

#### Halt On

This field determines whether or not the system will halt if an error is detected during power up.

| No errors         | The system boot will not be halted for any error  |
|-------------------|---------------------------------------------------|
|                   | that may be detected.                             |
| All errors        | Whenever the BIOS detects a non-fatal error,      |
|                   | the system will stop and you will be prompted.    |
| All, But Keyboard | The system boot will not be halted for a          |
|                   | keyboard error; it will stop for all other errors |
| All, But Diskette | The system boot will not be halted for a disk     |
|                   | error; it will stop for all other errors.         |
| All, But Disk/Key | The system boot will not be halted for a key-     |
|                   | board or disk error; it will stop for all others. |
|                   |                                                   |

#### **Advanced BIOS Features**

This section allows you to configure and improve your system and allows you to set up some system features according to your preference.

Phoenix - AwardBIOS CMOS Setup Utility

|                            | Advanced BIOS Features | •            |
|----------------------------|------------------------|--------------|
| CPU Feature                | Press Enter            | ITEM HELP    |
| Hard Disk Boot Priority    | Press Enter            |              |
| Virus Warning              | Disabled               | Menu Level > |
| CPU L1 & L2 Cache          | Enabled                |              |
| Quick Power On Self Test   | Enabled                |              |
| First Boot Device          | Removable              |              |
| Second Boot Device         | Hard Disk              |              |
| Third Boot Device          | USB-CDROM              |              |
| Boot Other Device          | Enabled                |              |
| Boot Up NumLock Status     | On                     |              |
| Gate A20 Option            | Fast                   |              |
| Typematic Rate Setting     | Disabled               |              |
| Typematic Rate (Chars/Sec) | 6                      |              |
| Typematic Delay (Msec)     | 250                    |              |
| Security Option            | Setup                  |              |
| APIC Mode                  | Enabled                |              |
| MPS Version Control for OS | 1.4                    |              |
| OS Select For DRAM>64MB    | Non-OS2                |              |
| Small Logo (EPA) Show      | Disabled               |              |
|                            |                        |              |

#### **CPU Feature**

Press Enter to configure the settings relevant to CPU Feature.

#### Hard Disk Boot Priority

With the field, there is the option to choose, aside from the hard disks connected, "Bootable add-in Cards" which refers to other external devices.

#### Virus Warning

If this option is enabled, an alarm message will be displayed when trying to write on the boot sector or on the partition table on the disk.

#### CPU L1 and L2 Cache

Cache memory is additional memory that is faster than conventional DRAM (system memory). CPUs from 486-type on up contain internal cache memory, and most, but not all, modern PCs have additional (external) cache memory. When the CPU requests data, the system transfers the requested data from the main DRAM into cache memory, for even faster access by the CPU. These allow you to enable (speed up memory access) or disable the cache function.

#### **Quick Power On Self Test**

When enabled, this field speeds up the Power On Self Test (POST) after the system is turned on. If it is set to *Enabled*, BIOS will skip some items.

#### First/Second/Third Boot Device

These fields determine the drive that the system searches first for an operating system. The options available include *Removable*, *Hard Disk*, *CDROM*, *USB-CDROM* and *Disable*.

#### **Boot Other Device**

These fields allow the system to search for an OS from other devices other than the ones selected in the First/Second/Third Boot Device.

#### **Boot Up NumLock Status**

This allows you to activate the NumLock function after you power up the system.

#### Gate A20 Option

This field allows you to select how Gate A20 is worked. Gate A20 is a device used to address memory above 1 MB.

#### **Typematic Rate Setting**

When disabled, continually holding down a key on your keyboard will generate only one instance. When enabled, you can set the two typematic controls listed next. By default, this field is set to *Disabled*.

#### Typematic Rate (Chars/Sec)

When the typematic rate is enabled, the system registers repeated keystrokes speeds. Settings are from 6 to 30 characters per second.

#### Typematic Delay (Msec)

When the typematic rate is enabled, this item allows you to set the time interval for displaying the first and second characters. By default, this item is set to *250msec*.

#### **Security Option**

This field allows you to limit access to the System and Setup. The default value is *Setup*. When you select *System*, the system prompts for the User Password every time you boot up. When you select *Setup*, the system always boots up and prompts for the Supervisor Password only when the Setup utility is called up.

#### APIC Mode

APIC stands for Advanced Programmable Interrupt Controller. The default setting is *Enabled*.

#### **MPS Version Control for OS**

This option is specifies the MPS (Multiprocessor Specification) version for your operating system. MPS version 1.4 added extended configuration tables to improve support for multiple PCI bus configurations and improve future expandability. The default setting is *1.4*.

#### OS Select for DRAM > 64MB

This option allows the system to access greater than 64MB of DRAM memory when used with OS/2 that depends on certain BIOS calls to access memory. The default setting is *Non-OS/2*.

#### Small Logo (EPA) Show

The EPA logo appears at the right side of the monitor screen when the system is boot up. The default setting is *Disabled*.

#### Advanced Chipset Features

This Setup menu controls the configuration of the chipset.

|                            | Advanced Chipset Features | y            |
|----------------------------|---------------------------|--------------|
| System BIOS Cacheable      | Enabled                   | ITEM HELP    |
| Video BIOS Cacheable       | Disabled                  | Menu Level > |
| Memory Hole at 15M-16M     | Disabled                  |              |
| IICH PCI Express Root Port | Press Enter               |              |
|                            |                           |              |

## AwardBIOS CMOS Sat

#### System BIOS Cacheable

The setting of *Enabled* allows caching of the system BIOS ROM at F000h-FFFFFh, resulting in better system performance. However, if any program writes to this memory area, a system error may result.

#### Video BIOS Cacheable

The Setting Enabled allows caching of the video BIOS ROM at C0000h-F7FFFh, resulting in better video performance. However, if any program writes to this memory area, a system error may result.

#### Memory Hole At 15M-16M

In order to improve performance, certain space in memory can be reserved for ISA cards. This memory must be mapped into the memory space below 16 MB. The choices are Enabled and Disabled.

#### **Integrated Peripherals**

This section sets configurations for your hard disk and other integrated peripherals. The first screen shows three main items for user to select. Once an item selected, a submenu appears. Details follow.

| Phoenix - AwardBIOS CMOS Setup Utility |  |
|----------------------------------------|--|
| Integrated Peripherals                 |  |

| OnChip IDE Device               | Press Enter | ITEM HELP    |
|---------------------------------|-------------|--------------|
| Onboard Device                  | Press Enter | Menu Level > |
| SuperIO Device                  | Press Enter |              |
| *****IICH Serial Port Device*** | *           |              |
| ICH Serial Port 1               | 3E8/IRQ5    |              |
| ICH Serial Port 2               | 2E8/IRQ7    |              |
|                                 |             |              |

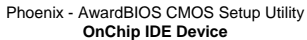

| IDE HDD Block Mode                 | Enabled | ITEM HELP    |
|------------------------------------|---------|--------------|
| IDE DMA transfer access            | Enabled | Menu Level > |
| On-Chip Primary PCI IDE            | Enabled |              |
| IDE Primary Master PIO             | Auto    |              |
| IDE Primary Slave PIO              | Auto    |              |
| IDE Primary Master UDMA            | Auto    |              |
| IDE Primary Slave UDMA             | Auto    |              |
| On-Chip Secondary PCI IDE          | Enabled |              |
| IDE Secondary Master PIO           | Auto    |              |
| IDE Secondary Slave PIO            | Auto    |              |
| IDE Secondary Master UDMA          | Auto    |              |
| IDE Secondary Slave UDMA           | Auto    |              |
|                                    |         |              |
| *** On-Chip Serial ATA Setting *** |         |              |
| On-Chip Serial ATA                 | IDE     |              |

#### Phoenix - AwardBIOS CMOS Setup Utility

| Onboard Device                              |                     |              |
|---------------------------------------------|---------------------|--------------|
| USB Controller                              | Enabled             | ITEM HELP    |
| USB 2.0 Controller<br>USB Keyboard Function | Enabled<br>Disabled | Menu Level > |
| USB Mouse Function                          | Disabled            |              |

#### Phoenix - AwardBIOS CMOS Setup Utility

| Superio Device        |             |              |
|-----------------------|-------------|--------------|
| POWER ON Function     | BUTTON ONLY | ITEM HELP    |
| KB Power ON Password  | Enter       | Menu Level > |
| Hot Key power ON      | Ctrl-F1     |              |
| Onboard Serial Port 1 | 3F8/IRQ4    |              |
| Onboard Serial Port 2 | 2F8/IRQ3    |              |
| PWRON After PWR-Fail  | Off         |              |
|                       |             |              |

#### **IDE HDD Block Mode**

This field allows your hard disk controller to use the fast block mode to transfer data to and from your hard disk drive.

#### **IDE DMA transfer access**

Use this field to enable or disable IDE DMA transfer access.

#### **On-chip Primary PCI IDE Enabled**

This field, by default, is enabled

#### **On-chip Primary/Secondary PCI IDE**

The integrated peripheral controller contains an IDE interface with support for two IDE channels. Select *Enabled* to activate each channel separately.

#### **IDE Primary/Secondary Master/Slave PIO**

These fields allow your system hard disk controller to work faster. Rather than have the BIOS issue a series of commands that transfer to or from the disk drive, PIO (Programmed Input/Output) allows the BIOS to communicate with the controller and CPU directly.

The system supports five modes, numbered from 0 (default) to 4, which primarily differ in timing. When Auto is selected, the BIOS will select the best available mode.

#### IDE Primary/Secondary Master/Slave UDMA

These fields allow your system to improve disk I/O throughput to 33Mb/sec with the Ultra DMA/33 feature. The options are *Auto* and *Disabled*.

#### **USB** Controller

The options for this field are *Enabled* and *Disabled*. By default, this field is set to *Enabled*.

#### **USB 2.0 Controller**

The options for this field are *Enabled* and *Disabled*. By default, this field is set to *Enabled*. In order to use USB 2.0, necessary OS drivers must be installed first.

#### USB Keyboard/Mouse Support

The options for this field are *Enabled* and *Disabled*. By default, this field is set to *Disabled*.

#### **Power ON Function**

This field is related to how the system is powered on - such as with the use of conventional power button, keyboard or hot keys. The default is *BUTTON ONLY*.

#### **KB Power ON Password**

This field allows users to set the password when keyboard power on is the mode of the Power ON function.

#### Hot Key Power ON

This field sets certain keys, also known as hot keys, on the keyboard that can be used as a 'switch' to power on the system.

#### **Onboard Serial Port/ICH Serial Port**

These fields allow you to select the onboard serial and parallel ports and their addresses. The default values for these ports are:

| Onboard Serial Port 1 | 3F8/IRQ4 |
|-----------------------|----------|
| Onboard Serial Port 2 | 2F8/IRQ3 |
| ICH Serial Port 1     | 3E8/IRQ5 |
| ICH Serial Port 2     | 2E8/IRQ7 |
|                       |          |

#### **PWRON After PWR-Fail**

This field sets the system power status whether *on or off* when power returns to the system from a power failure situation.

#### **Power Management Setup**

| Phoenix - AwardBIOS CMOS Setup Utility |
|----------------------------------------|
| Power Management Setup                 |

| ACPI Function                    | Enabled        | ITEM HELP    |
|----------------------------------|----------------|--------------|
| Power Management                 | User Define    | Menu Level > |
| Video Off Method                 | V/H SYNC+Blank |              |
| Video Off In Suspend             | Yes            |              |
| Suspend Type                     | Stop Grant     |              |
| Modem Use IRQ                    | 3              |              |
| Suspend Mode                     | Disabled       |              |
| HDD Power Down                   | Disabled       |              |
| Soft-Off by PWR-BTTN             | Instant-Off    |              |
| Wake-Up by PCI card              | Enabled        |              |
| Resume by Alarm                  | Disabled       |              |
| Date (of Month) Alarm            | 0              |              |
| Time (hh:mm:ss) Alarm            | 0:0:0          |              |
| ** Reload Global Timer Events ** |                |              |
| Primary IDE 0                    | Disabled       |              |
| Primary IDE 1                    | Disabled       |              |
| Secondary IDE 0                  | Disabled       |              |
| Secondary IDE 1                  | Disabled       |              |
| FDD, COM, LPT Port               | Disabled       |              |
| PCI PIRQ[A-D] #                  | Disabled       |              |
|                                  |                |              |
|                                  |                |              |

#### **ACPI** Function

Enable this function to support ACPI (Advance Configuration and Power Interface).

#### **Power Management**

This field allows you to select the type of power saving management modes. There are four selections for Power Management.

| Min. Power Saving | Minimum power management             |
|-------------------|--------------------------------------|
| Max. Power Saving | Maximum power management.            |
| User Define       | Each of the ranges is from 1 min. to |
|                   | 1hr. Except for HDD Power Down       |
|                   | which ranges from 1 min. to 15 min.  |

#### Video Off Method

| This field defines the Video | o Off features. There are three options.   |
|------------------------------|--------------------------------------------|
| V/H SYNC + Blank             | Default setting, blank the screen and turn |
|                              | off vertical and horizontal scanning.      |
| DPMS                         | Allows BIOS to control the video display.  |
| Blank Screen                 | Writes blanks to the video buffer.         |
|                              |                                            |

#### Video Off In Suspend

When enabled, the video is off in suspend mode. The default setting is *Yes*.

#### Suspend Type

The default setting for the Suspend Type field is Stop Grant.

#### Modem Use IRQ

This field sets the IRQ used by the Modem. By default, the setting is 3.

#### Suspend Mode

When enabled, and after the set time of system inactivity, all devices except the CPU will be shut off.

#### **HDD Power Down**

When enabled, and after the set time of system inactivity, the hard disk drive will be powered down while all other devices remain active.

#### Soft-Off by PWRBTN

This field defines the power-off mode when using an ATX power supply. The *Instant Off* mode allows powering off immediately upon pressing the power button. In the *Delay 4 Sec* mode, the system powers off when the power button is pressed for more than four seconds or enters the suspend mode when pressed for less than 4 seconds.

#### Wake up by PCI Card

By default, this field is disabled.

#### **Resume by Alarm**

This field enables or disables the resumption of the system operation. When enabled, the user is allowed to set the *Date* and *Time*.

#### **Reload Global Timer Events**

The HDD, FDD, COM, LPT Ports, and PCI PIRQ are I/O events that can prevent the system from entering a power saving mode or can awaken the system from such a mode. When an I/O device wants to gain the attention of the operating system, it signals this by causing an IRQ to occur. When the operating system is ready to respond to the request, it interrupts itself and performs the service.

#### **PNP/PCI** Configurations

This option configures the PCI bus system. All PCI bus systems on the system use INT#, thus all installed PCI cards must be set to this value.

Phoenix - AwardBIOS CMOS Setup Utility PnP/PCI Configurations

| Init Display First                                     | PCI Slot                   | ITEM HELP    |
|--------------------------------------------------------|----------------------------|--------------|
| Reset Configuration Data                               | Disabled                   | Menu Level > |
| Resources Controlled By<br>IRQ Resources               | Auto (ESCD)<br>Press Enter |              |
| PCI/VGA Palette Snoop                                  | Disabled                   |              |
| **PCI Express relative items**<br>Maximum Payload Size | 4096                       |              |

#### Init Display First

The default setting is PCI Card.

#### **Reset Configuration Data**

This field allows you to determine whether to reset the configuration data or not. The default value is *Disabled*.

#### **Resources Controlled by**

This PnP BIOS can configure all of the boot and compatible devices with the use of a PnP operating system such as Windows 95.

#### PCI/VGA Palette Snoop

Some non-standard VGA display cards may not show colors properly. This field allows you to set whether or not MPEG ISA/VESA VGA cards can work with PCI/VGA. When this field is enabled, a PCI/VGA can work with an MPEG ISA/VESA VGA card. When this field is disabled, a PCI/VGA cannot work with an MPEG ISA/VESA card.

#### Maximum Payload Size

The default setting of the PCI Express Maximum Payload Size is 4096.

#### PC Health Status

This section shows the parameters in determining the PC Health Status. These parameters include temperatures, fan speeds and voltages.

|                          | FC Health Status |              |
|--------------------------|------------------|--------------|
| CPU Warning Temperature  | Disabled         | ITEM HELP    |
| Current System Temp      | 34°C/93°F        | Menu Level > |
| Current CPU1 Temperature | 42°C/107°F       |              |
| Current CPU2 Temperature | 41°C/105°F       |              |
| FAN3 Speed               | 0 RPM            |              |
| FAN1 Speed               | 7031 RPM         |              |
| FAN2 Speed               | 0 RPM            |              |
| Vcore                    | 1.30 V           |              |
| 12 V                     | 12.34 V          |              |
| 1.8V                     | 1.89V            |              |
| 5V                       | 4.99 V           |              |
| 3.3V                     | 3.15V            |              |
| VBAT (V)                 | 3.15 V           |              |
| 5VSB(V)                  | 5.31 V           |              |
|                          |                  |              |

Phoenix - AwardBIOS CMOS Setup Utility PC Health Status

#### CPU Warning Temperature

This field allows the user to set the temperature so that when the temperature is reached, the system sounds a warning. This function can help prevent damage to the system that is caused by overheating.

#### **Temperatures/Voltages**

These fields are the parameters of the hardware monitoring function feature of the motherboard. The values are read-only values as monitored by the system and show the PC health status.

#### Frequency/Voltage Control

This section shows the user how to configure the processor frequency.

| Frequency/Voltage Control |          |              |  |  |
|---------------------------|----------|--------------|--|--|
| Auto Detect PCI Clk       | Disabled | ITEM HELP    |  |  |
| Spread Spectrum Modulated | Disabled | Menu Level > |  |  |

Phoenix - AwardBIOS CMOS Setup Utility Frequency/Voltage Control

#### Auto Detect PCI Clk

This field enables or disables the auto detection of the PCI clock.

#### **Spread Spectrum Modulated**

This field sets the value of the spread spectrum. The default setting is *Disabled*. This field is for CE testing use only.

#### Load Fail-Safe Defaults

This option allows you to load the troubleshooting default values permanently stored in the BIOS ROM. These default settings are non-optimal and disable all high-performance features.

#### Load Optimized Defaults

This option allows you to load the default values to your system configuration. These default settings are optimal and enable all high performance features.

#### Set Supervisor Password

These two options set the system password. Supervisor Password sets a password that will be used to protect the system and Setup utility. User Password sets a password that will be used exclusively on the system. To specify a password, highlight the type you want and press <Enter>. The Enter Password: message prompts on the screen. Type the password, up to eight characters in length, and press <Enter>. The system confirms your password by asking you to type it again. After setting a password, the screen automatically returns to the main screen.

To disable a password, just press the <Enter> key when you are prompted to enter the password. A message will confirm the password to be disabled. Once the password is disabled, the system will boot and you can enter Setup freely.

#### Save & Exit Setup

This option allows you to determine whether or not to accept the modifications. If you type "Y", you will quit the setup utility and save all changes into the CMOS memory. If you type "N", you will return to Setup utility.

#### Exit Without Saving

Select this option to exit the Setup utility without saving the changes you have made in this session. Typing "Y" will quit the Setup utility without saving the modifications. Typing "N" will return you to Setup utility.

## **Drivers Installation**

# Intel® EP80579 Software Drivers for Embedded Applications

Intel® EP80579 Software Drivers for Embedded Applications contains all software drivers needed to utilize hardware features on the Intel® EP80579 Integrated Processor.

In addition to the standard OS drivers offered with other Intel architecture platforms, this software package contains drivers specific to developing embedded applications. These drivers provide access to and control of the three Ethernet MACs and two Controller Area Network (CAN) interfaces, as well as internal processor items such as Enhanced Direct Memory Access (EDMA).

Because the core of the Intel EP80579 Integrated Processor is based on Intel architecture, operating systems currently supporting Intel architecture will function without this software package.

For the most recent software package updates from Intel, please visit downloadcenter.intel.com.

- The following operating systems are supported on the Intel EP80579 Integrated Processor:
- Microsoft Windows XP\* Embedded SP2
- Red Hat Enterprise Linux\* 5
- Wind River Linux\* 2.0
- Wind River VxWorks\* 6.6
- FreeBSD\* 6.2

The Driver CD that comes with the board contains software drivers for Windows XP Embedded. The path location of the drivers in the CD is \intel\EP80579.

This page is intentionally left blank.

## Appendix

## **Bypass and WDT**

The bypass function is used to link (or short) two independent Ethernet ports when user's application software halt or when power is off.

#### **Block Diagram:**

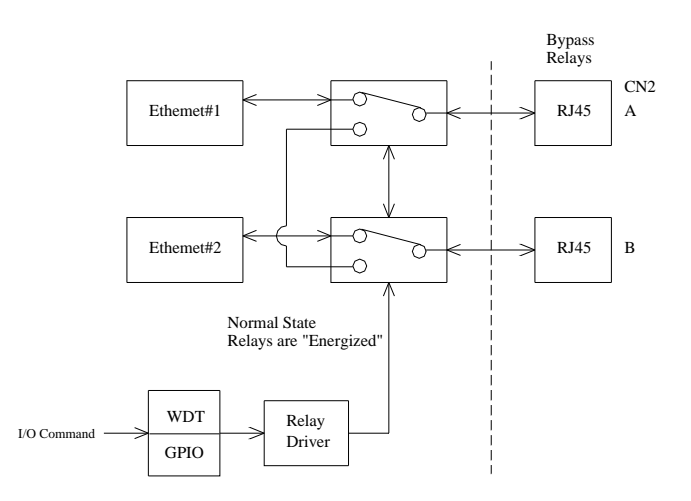

#### **Communication States:**

There are two communications states for the bypass function: (1) Normal State, (2) Bypass State. A watchdog timer (WDT) or a GPIO are used to control and switch the communication between the two states.

The block diagram in the section above shows the Normal State, where the two Ethernet ports work independently. The following diagram shows the Bypass State, where the two Ethernet ports are bypassed together.

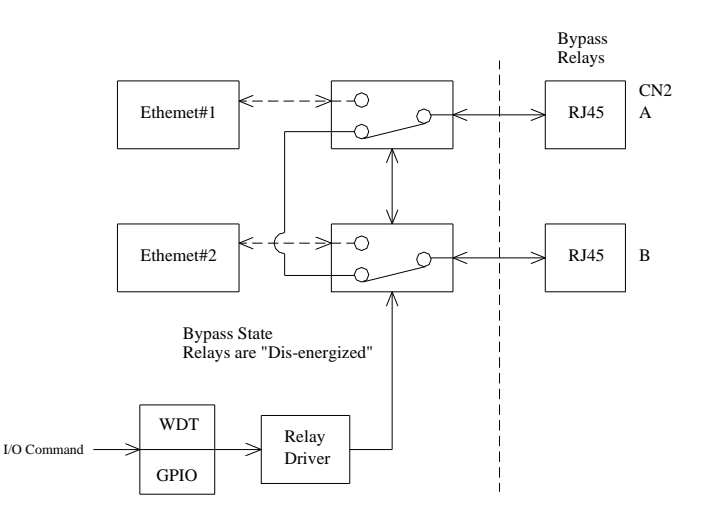

## Watchdog Timer Configuration

The WDT is used to generate a variety of output signals after a user programmable count. The WDT is suitable for use in the prevention of system lock-up, such as when software becomes trapped in a deadlock. Under these sorts of circumstances, the timer will count to zero and the selected outputs will be driven. Under normal circumstance, the user will restart the WDT at regular intervals before the timer counts to zero.

#### SAMPLE CODE:

```
//
// THIS CODE AND INFORMATION IS PROVIDED "AS IS" WITHOUT WARRANTY OF ANY
// KIND, EITHER EXPRESSED OR IMPLIED, INCLUDING BUT NOT LIMITED TO THE
// IMPLIED WARRANTIES OF MERCHANTABILITY AND/OR FITNESS FOR A PARTICULAR
// PURPOSE.
//
//=
#include <stdio.h>
#include <stdlib.h>
#include "W627EHG.H"
int main (int argc, char *argv[]);
void copyright(void);
void EnableWDT(int):
void DisableWDT(void):
int main (int argc, char *argv[])
       unsigned char bBuf;
      unsigned char bTime;
      char **endptr;
       copyright();
       if (argc != 2)
       {
             printf(" Parameter incorrect !!\n");
             return 1;
       }
       if (Init_W627EHG() == 0)
       {
             printf(" Winbond 83627HF is not detected, program abort.\n");
             return 1;
       bTime = strtol (argv[1], endptr, 10);
       printf("System will reset after %d seconds\n", bTime);
       EnableWDT(bTime);
      return 0;
```

| void c<br>{<br>} | opyright(void)<br>printf("\n====================================                      | <pre>'ester (AUTO DETECT) =====\n"\ after 3 second\n"\ dog timer\n");</pre> |
|------------------|---------------------------------------------------------------------------------------|-----------------------------------------------------------------------------|
| //===:           | and la WDT (intintanual)                                                              |                                                                             |
| {                | mable wD1(mt mervar)                                                                  |                                                                             |
| ι                | unsigned char bBuf;                                                                   |                                                                             |
|                  | bBuf = Get_W627EHG_Reg( 0x2D);<br>bBuf &= (!0x01);<br>Set_W627EHG_Reg( 0x2D, bBuf);   | //Enable WDTO                                                               |
|                  | Set_W627EHG_LD( 0x08);<br>Set_W627EHG_Reg( 0x30, 0x01);                               | //switch to logic device 8<br>//enable timer                                |
|                  | $bBuf = Get_W627EHG_Reg(0xF5);$<br>bBuf &= (!0x08);                                   | <i>"</i>                                                                    |
|                  | Set_W627EHG_Reg( 0xF5, bBuf);                                                         | //count mode is second                                                      |
| }                | Set_W627EHG_Reg( 0xF6, interval);                                                     | //set timer                                                                 |
| void I           | DisableWDT(void)                                                                      |                                                                             |
| ۱<br>}           | Set_W627EHG_LD(0x08);<br>Set_W627EHG_Reg(0xF6, 0x00);<br>Set_W627EHG_Reg(0x30, 0x00); | //switch to logic device 8<br>//clear watchdog timer<br>//watchdog disabled |

```
//=
//
// THIS CODE AND INFORMATION IS PROVIDED "AS IS" WITHOUT WARRANTY OF ANY
// KIND, EITHER EXPRESSED OR IMPLIED, INCLUDING BUT NOT LIMITED TO THE
// IMPLIED WARRANTIES OF MERCHANTABILITY AND/OR FITNESS FOR A PARTICULAR
// PURPOSE.
//
//=
#include "W627EHG.H"
#include <dos.h>
//=
unsigned int W627EHG_BASE;
void Unlock_W627EHG (void);
void Lock_W627EHG (void);
//==
unsigned int Init_W627EHG(void)
      unsigned int result;
      unsigned char ucDid;
      W627EHG BASE = 0x2E;
      result = W627EHG_BASE;
      ucDid = Get_W627EHG_Reg(0x20);
      if (ucDid == 0x88)
           goto Init_Finish;
      {
                              }
      W627EHG_BASE = 0x4E;
      result = W627EHG_BASE;
      ucDid = Get_W627EHG_Reg(0x20);
      if (ucDid == 0x88)
           goto Init_Finish;
      {
                              }
      W627EHG_BASE = 0x00;
      result = W627EHG_BASE;
Init_Finish:
     return (result);
}
//=
void Unlock_W627EHG (void)
      outportb(W627EHG_INDEX_PORT, W627EHG_UNLOCK);
      outportb(W627EHG_INDEX_PORT, W627EHG_UNLOCK);
//=
void Lock_W627EHG (void)
{
      outportb(W627EHG_INDEX_PORT, W627EHG_LOCK);
void Set_W627EHG_LD( unsigned char LD)
{
      Unlock_W627EHG();
      outportb(W627EHG_INDEX_PORT, W627EHG_REG_LD);
      outportb(W627EHG_DATA_PORT, LD);
      Lock W627EHG();
```

| {                                                                                                    | 27EHG_Reg( unsigned char R                                                                                        | EG, ur                     | signed char DATA)                                                                                                |
|----------------------------------------------------------------------------------------------------|----------------------------------------------------------------------------------------------------|----------------------------|----------------------------------------------------------------------------------------------------|
| Unloc<br>outpo<br>outpo<br>Lock                                                                      | :k_W627EHG();<br>rtb(W627EHG_INDEX_POR'<br>rtb(W627EHG_DATA_PORT<br>_W627EHG();                                   | T, REC<br>I, DAT           | i);<br>A);                                                                                                    |
| }<br>//=======                                                                                       |                                                                                                    |                            |                                                                                                    |
| unsigned cha                                                                                         | r Get_W627EHG_Reg(unsign                                                                                          | ed chai                    | r REG)                                                                                                    |
| unsig<br>Unloc<br>outpo<br>Resul<br>Lock_<br>returr                                                  | ned char Result;<br>:k_W627EHG();<br>rtb(W627EHG_INDEX_POR'<br>t = inportb(W627EHG_DATA<br>_W627EHG();<br>Result; | T, REC<br>\_POR'           | i);<br>T);                                                                                                    |
|                                                                                                    |                                                                                                    |                            |                                                                                                    |
| //                                                                                                   |                                                                                                    |                            |                                                                                                    |
| //<br>// THIS COD<br>// KIND, EIT<br>// IMPLIED `<br>// PURPOSE<br>//                                | E AND INFORMATION IS F<br>HER EXPRESSED OR IMPL<br>WARRANTIES OF MERCHA                                           | 'ROVII<br>JED, II<br>ANTAE | DED "AS IS" WITHOUT WARRANTY OF ANY<br>NCLUDING BUT NOT LIMITED TO THE<br>BILITY AND/OR FITNESS FOR A PARTICULAR |
| //                                                                                                   |                                                                                                    |                            |                                                                                                    |
| //W<br>#ifndefW<br>#defineW                                                                          | 527ЕНG_Н<br>627ЕНG_Н                                                                                              | 1                          |                                                                                                    |
| //=======<br>#ifndefW<br>#defineW<br>//=========<br>#define<br>#define                               | 627EHG_H<br>627EHG_H<br>W627EHG_INDEX_PORT<br>W627EHG_DATA_PORT                                                   | 1                          | (W627EHG_BASE)<br>(W627EHG_BASE+1)                                                                               |
| //=======<br>#ifndefW<br>#defineW<br>#define<br>#define<br>#define<br>#define                        | 627EHG_H<br>627EHG_H<br>W627EHG_INDEX_PORT<br>W627EHG_DATA_PORT<br>W627EHG_REG_LD                                 | 1                          | (W627EHG_BASE)<br>(W627EHG_BASE+1)<br>0x07                                                                       |
| //=======<br>#ifndefW<br>#defineW<br>//=======<br>#define<br>//=======<br>#define W62<br>#define W62 | 627EHG_H<br>627EHG_INDEX_PORT<br>W627EHG_DATA_PORT<br>W627EHG_REG_LD<br>7EHG_UNLOCK<br>W627EHG_LOCK               | 1                          | (W627EHG_BASE)<br>(W627EHG_BASE+1)<br>0x07<br>0x87<br>0xAA                                                       |

#endif //\_\_W627EHG\_H